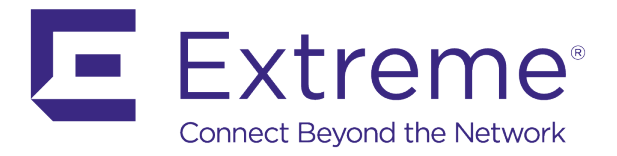

# WiNG 5 Installation Guide

## VX 9000 – Amazon EC2 Cloud

Published: April 2017

Extreme Networks, Inc. Phone / +1 408.579.2800 Toll-free / +1 888.257.3000

www.extremenetworks.com

© 2017 Extreme Networks, Inc. All rights reserved.

Extreme Networks and the Extreme Networks logo are trademarks or registered trademarks of Extreme Networks, Inc. in the United States and/or other countries. All other names are the property of their respective owners. All other registered trademarks, trademarks, and service marks are property of their respective owners. For additional information on Extreme Networks trademarks, see www.extremenetworks.com/company/legal/trademarks.

# Contents

| Overview                                   | 3  |
|--------------------------------------------|----|
| Prerequisites                              | 3  |
| VX 9000                                    | 4  |
| Licensing and Elastic IP addresses on EC21 | 13 |

### Overview

The VX virtualized controller is a software WLAN controller appliance running as a virtual machine (VM) on a variety of Hypervisor and Amazon EC2 cloud infrastructures. The VX 9000 supports virtually any server and commercially available Hypervisors for fast and seamless integration into an existing network infrastructure, without adding new hardware. You can run multiple instances of the VX 9000 on a single server, reducing cost, space and power in the Network Operations Center (NOC). With the ability to run in a private or public cloud, you have the freedom to choose the model that works best for your deployment needs, install on your own servers or lease a server in the public cloud.

#### Prerequisites

- VX 9000 ISO image version 5.8.4.0 or above
- Amazon EC2 CLI tools installed.

Note

Only legacy EC2 CLI tools are supported (tested version 1.7.5.1). New AWS CLI Tools will not work.

After unpacking the CLI Tools following environmental variables needs to be added into the system: User Variables:

- **%EC2\_HOME%** point to the location of \ec2-api-tools\ec2-api-tools-1.7.5.1 folder.
- **%JAVA\_HOME%** point to the location of java jre folder, for example C:\Program Files (x86)\Java\jre1.8.0\_101
- Path add %EC2\_HOME%\bin and %JAVA\_HOME%
- Local supported hypervisor available for initial image porting (VMWare ESXi, Citrix XenServer or Microsoft Hyper-V).

### VX 9000

1. Create virtual machine on supported hypervisor (recommend minimum 4 GB RAM, 8 GB HDD).

Note

If installing for running Guest Registration or NSight database assign disk space at this stage. Use Thin Provisioning in ESXi. Currently EC2 Elastic Storage is not supported.

- 2. Start the VX 9000 installation process. Hit Enter when prompted to start the process.
- 3. When prompted to enable support for Amazon (EC2) HVM mode type yes and hit Enter.

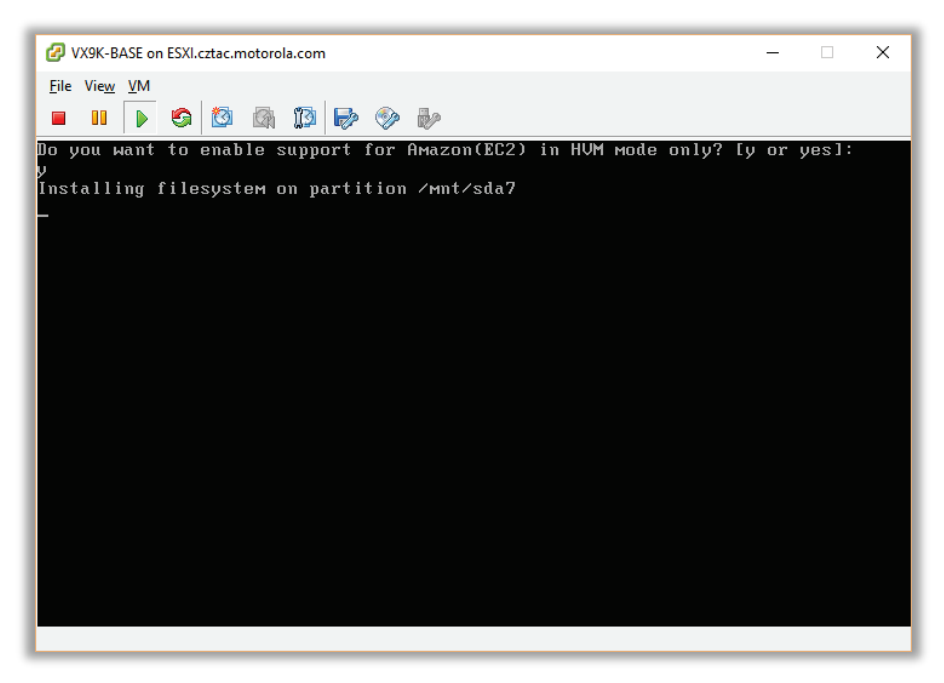

4. Once the install is complete, power off the VM. Do NOT press Enter at this stage:

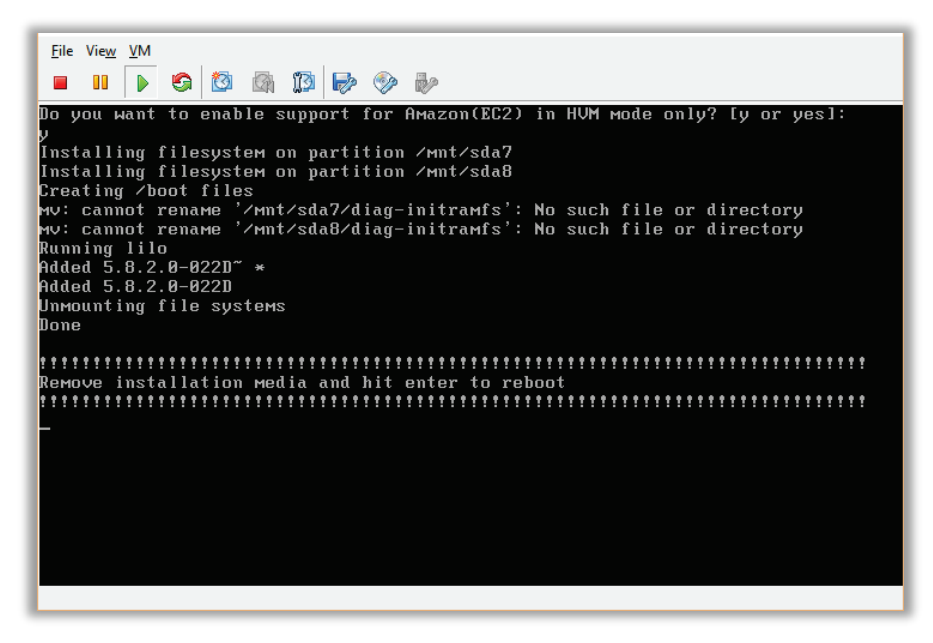

- 5. Export VM image to local system. In VMWare ESXi use File -> Export -> Export OVF Template. Select "Folder of Files" format.
- 6. After Export in the destination folder locate the .vmdk file with the VM image.

- 7. Log in into Amazon AWS Console.
- 8. Go to S3 and create a data bucket:

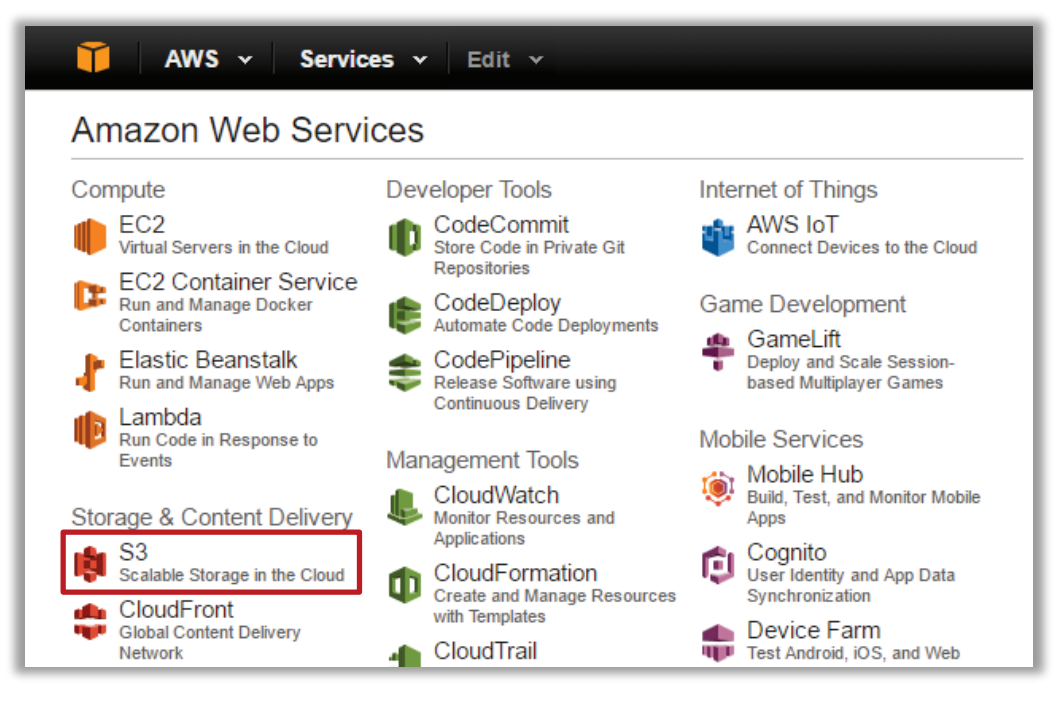

9. Select Create Bucket:

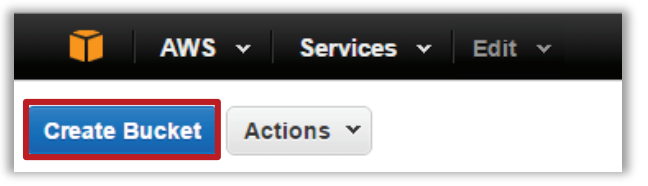

10. Specify bucket name and region where you want to run the VX 9000 and select the Create button.

| Create a Bucke                                                  | et - Select a Bucket Name and Region                                                                                                    | Cancel 🗙              |
|-----------------------------------------------------------------|----------------------------------------------------------------------------------------------------|-----------------------|
| A bucket is a conta<br>Region to optimize<br>regarding bucket n | iner for objects stored in Amazon S3. When creating a bucket, you can ch<br>for latency, minimize costs, or address regulatory requirements. For more<br>aming conventions, please visit the Amazon S3 documentation. | oose a<br>information |
| Bucket Name:                                                    | VX9K-Image-Import                                                                                                    |                       |
| Region:                                                         | Frankfurt 👻                                                                                                    |                       |
|                                                                 |                                                                                                    |                       |
|                                                                 | Set Up Logging > Create                                                                                                    | Cancel                |

11. Open a command shell on your PC and issue the following import commands (assuming Amazon CLI tools are installed):

| C:\ec2-import-volume <image-file-name>.vmdk -f vmdk -b <s3 bucket="" name=""> -O <access key=""> -W <security key=""> -<br/>o <access key=""> -w <security key=""> -z <your e.g.="" eu-central-la="" zone,="">region <your e.g.="" eu-central-<br="" region,="">l&gt;</your></your></security></access></security></access></s3></image-file-name> |
|----------------------------------------------------------------------------------------------------|
| 12. Check the porting status from another command line shell:                                                                                                    |
| C:\ec2-describe-conversion-tasks -region eu-central-1                                                                                                    |
|                                                                                                    |

This command will display the volume ID to be created on S3, for example "vol-7b596774".

13. On AWS navigate to EC2.

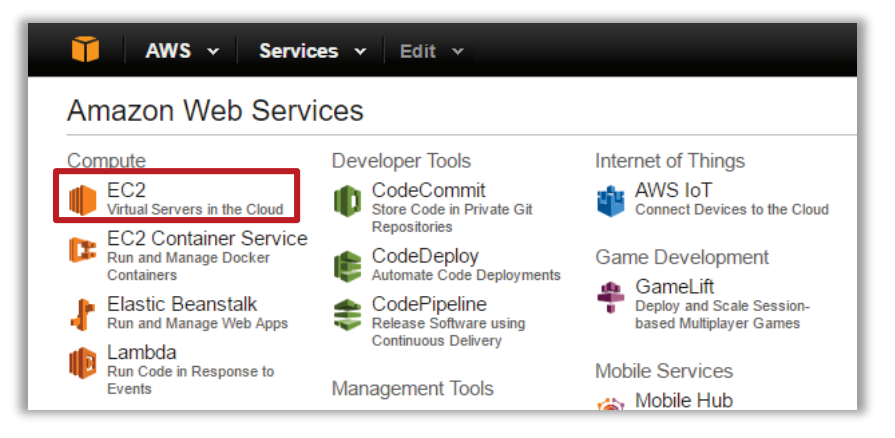

14. Go to Volumes. Highlight imported volume and select Create Snapshot:

| T AWS 🗸                         | Servio | ces 👻 Edit 👻    |               |               |            |              | TMEAdmins 🗸     | Frankfurt 👻 Support 🗸        |
|---------------------------------|--------|-----------------|---------------|---------------|------------|--------------|-----------------|------------------------------|
| EC2 Dashboard<br>Events<br>Tags | •      | Create Volume   | Actions v     | h by keyword  |            |              | 0               | <ul> <li></li></ul>          |
| Limits                          |        | Name            | - Volume ID   | Size          | - Volume   | Туре - ІОР S | - Snapshot      | • Created                    |
| INSTANCES                       |        |                 | vol-c1 Delete | e Volume      |            | -            |                 | August 25, 2016 at 4:39:15°F |
| Instances                       |        |                 | vol-de Attacl | h Volume      |            | 600 / 300    | 0 snap-9ab1e190 | August 9, 2016 at 11:28:24 A |
| Spot Requests                   |        |                 | vol-2a Detac  | h Volume      |            | 150 / 300    | 0 snap-459a18ae | June 11, 2016 at 7:37:26 PM  |
| Reserved Instances              |        |                 | vol-eb        | Detach Volume |            | 150 / 300    | 0 snap-459a18ae | June 11, 2016 at 1:21:07 PM  |
| Dedicated Hosts                 |        |                 | vol-39 Create | e Snapshot    | IO Setting | 600 / 300    | 0 snap-9ab1e190 | June 11, 2016 at 12:36:38 PI |
| IMAGES                          |        |                 | vol-51 Add/E  | Edit Taqs     | obetting   | 100 / 300    | 0 snap-2e4082aa | June 2, 2016 at 9:51:52 PM   |
| AMIs                            |        |                 | vol-541973ee  | 30 GiB        | gp2        | 100 / 300    | 0 snap-3eff8335 | May 13, 2016 at 12:08:48 AM  |
| Bundle Tasks                    |        |                 | vol-d419736e  | 30 GiB        | gp2        | 100 / 300    | 0 snap-3eff8335 | May 13, 2016 at 12:04:37 A   |
| ELASTIC BLOCK STORE             |        |                 | vol-fb197341  | 30 GiB        | gp2        | 100 / 300    | 0 snap-3eff8335 | May 13, 2016 at 12:04:08     |
| Volumes<br>Snapshots            |        | Volumes: vol-c1 | f8854b        |               |            | 2.0.0        |                 |                              |

| Create Snap | oshot |                  | ×   |
|-------------|-------|------------------|-----|
| Volume      | i     | vol-c1f8854b     |     |
| Name        | i     | <u>VX9K</u> -584 |     |
| Description | i     |                  |     |
| Encrypted   | i     | No               |     |
|             |       | Cancel           | ate |

16. You will be redirected to the snapshots screen. From that screen highlight newly created snapshot and select **Create Image**:

| 🏹 AWS 🗸                                                                                                    | Services -> Edit -> TMEAdmins -> Frankfurt -> Support ->                                                                                                    |
|----------------------------------------------------------------------------------------------------|----------------------------------------------------------------------------------------------------|
| EC2 Dashboard<br>Events<br>Tags                                                                                                    | Create Snapshot       Actions *         Owned By Me *       Q, search : snap-81842e6a        Add filter                                                               |
| Limits                                                                                                    | Name      Snapshot II      Size      Description      Status      Statue     Started      Progress      Encryp                                                        |
| <ul> <li>INSTANCES         <ul> <li>Instances</li> <li>Spot Requests</li> <li>Reserved Instances</li> <li>Dedicated Hosts</li> </ul> </li> <li>IMAGES         <ul> <li>AMIS</li> <li>Bundle Tasks</li> </ul> </li> </ul> | <ul> <li>VX9K-584 snap-81842</li> <li>Delete</li> <li>Create Volume</li> <li>Create Image</li> <li>Copy</li> <li>Modify Permissions</li> <li>Add/Edit Tags</li> </ul> |
| ELASTIC BLOCK STORE     Volumes     Snapshots                                                                                                    | Snapshot: snap-81842e6a (VX9K-584)                                                                                                    |

17. Give a name to this new AMI Image, set Virtualization type to Hardware-assisted virtualization, provision IOPS for the disk performance as required:

| Name                                    | VX9K-Image               |                               | Descripti           | on                      |                                 |               |
|-----------------------------------------|--------------------------|-------------------------------|---------------------|-------------------------|---------------------------------|---------------|
| Architecture (j)                        | x86_64                   | T                             | Virtualization type | i Hardwar               | e-assisted virtual              | ization 🔻     |
| Root device name (j)<br>RAM disk ID (j) | /dev/sda1<br>Use default | ¥                             | Kernel ID           | i Use defa              | ault                            | *             |
| lock Device Mappings                    |                          |                               |                     |                         |                                 |               |
| plume Device                            | Snapshot () ((           | ize<br>GiB) Volume Typ<br>(j) | e () IOPS ()        | Throughput<br>(MB/s) (i | Delete on<br>Termination<br>(i) | Encrypted     |
| oot /dev/sda1                           | snap-81842e6a 3          | 0 General Pu                  | rpose 🤄 100 / 3000  | N/A                     | <b>v</b>                        | Not Encrypted |
| del Merri Velume                        |                          |                               |                     |                         |                                 |               |

18. Once AMI image is created highlight it and select Launch.

| T AWS 🗸 🗄               | ervices v Edit v TMEAdmins v Frankfurt v Support v                                |       |
|-------------------------|-----------------------------------------------------------------------------------|-------|
| EC2 Dashboard<br>Events | Launch Actions V 😌 🌩                                                              | 0     |
| Tags                    | Owned by me ♥ Q search : ami-b9ed1dd6 ⊗ Add filter @ K < 1 to 1 of 1 > >          | 1     |
| Reports<br>Limits       | Name      AMI Name      AMI ID      Source      Owner      Visibility      Status | -   - |
| INSTANCES               | VX9K-Image ami-b9ed1dd <mark>: Launch 3</mark> 175650 Private available           | ,     |
| Instances               | Spot Request                                                                      |       |
| Spot Requests           | Deregister                                                                        |       |
| Reserved Instances      | Register New AMI                                                                  |       |
| Dedicated Hosts         | Copy AMI                                                                          | Þ     |
|                         | Image: ami-b9ed1dd6     Add/Edit Tags       Modify Boot Volume Setting            | ^     |
| Bundle Tasks            | Details Permissions Tags                                                          | _     |

19. Select Instance type – minimum supported instance type for HVM mode is m3.large.

| Ũ       | AWS - Services                                                                                                    | ▪ Edit ✓    |    |        |                   | TMEAdmins 🕶        | Frankfurt 👻 Support 👻     |  |  |  |  |  |
|---------|----------------------------------------------------------------------------------------------------|-------------|----|--------|-------------------|--------------------|---------------------------|--|--|--|--|--|
| 1. Choo | 1. Choose AMI 2. Choose Instance Type 3. Configure Instance 4. Add Storage 5. Tag Instance 6. Configure Security Group 7. Review |             |    |        |                   |                    |                           |  |  |  |  |  |
| Step    | 2: Choose an Ir                                                                                                    | nstance Ty  | ре |        |                   |                    |                           |  |  |  |  |  |
|         | General purpose                                                                                                    | t2.small    | 1  | 2      | EBS only          | -                  | Low to Moderate           |  |  |  |  |  |
|         | General purpose                                                                                                    | t2.medium   | 2  | 4      | EBS only          | -                  | Low to Moderate           |  |  |  |  |  |
|         | General purpose                                                                                                    | t2.large    | 2  | 8      | EBS only          | -                  | Low to Moderate           |  |  |  |  |  |
|         | General purpose                                                                                                    | m4.large    | 2  | 8      | EBS only          | Yes                | Moderate                  |  |  |  |  |  |
|         | General purpose                                                                                                    | m4.xlarge   | 4  | 16     | EBS only          | Yes                | High                      |  |  |  |  |  |
|         | General purpose                                                                                                    | m4.2xlarge  | 8  | 32     | EBS only          | Yes                | High                      |  |  |  |  |  |
|         | General purpose                                                                                                    | m4.4xlarge  | 16 | 64     | EBS only          | Yes                | High                      |  |  |  |  |  |
|         | General purpose                                                                                                    | m4.10xlarge | 40 | 160    | EBS only          | Yes                | 10 Gigabit                |  |  |  |  |  |
|         | General purpose                                                                                                    | m3.medium   | 1  | 3.75   | 1 x 4 (SSD)       | -                  | Moderate                  |  |  |  |  |  |
|         |                                                                                                    |             |    | Cancel | Previous Review a | nd Launch Next: Co | onfigure Instance Details |  |  |  |  |  |
|         |                                                                                                    |             |    |        |                   |                    |                           |  |  |  |  |  |
|         |                                                                                                    |             |    |        |                   |                    |                           |  |  |  |  |  |

20. During network configuration it is recommended to assign a specific internal IP address to the VX instance. Select desired subnet in the availability zone and then specify desired IP address under Network Interfaces section.

| 1. Choose AMI 2. Choose Instance Type                                                                         | 3. Cor      | figure Instance 4. Add 5                                    | Storage 5. Tag I                        | istance 6      | . Configure S | ecurity Group   | 7. Review    |                 |    |
|----------------------------------------------------------------------------------------------------|-------------|-------------------------------------------------------------|-----------------------------------------|----------------|---------------|-----------------|--------------|-----------------|----|
| Step 3: Configure Instan<br>Configure the instance to suit your requi<br>pricing, assign an access management | role to the | etails<br>You can launch multiple in<br>instance, and more. | istances from the                       | same AMI, r    | equest Spo    | ot instances to | take advanta | ge of the lower | ^  |
| Number of instances                                                                                           | (j)         | 1                                                           | Launch i                                | nto Auto Sca   | ling Group    | ()              |              |                 |    |
| Purchasing option                                                                                             | ()          | Request Spot instance                                       | es                                      |                |               |                 |              |                 | L  |
| Network                                                                                                    | (i)         | vpc-a1be72c8 (172.31.0                                      | 0.0/16) (default)                       | •              | C Cre         | ate new VPC     |              |                 |    |
| Subnet                                                                                                    | i           | subnet-e0d30289(172.3<br>4085 IP Addresses availa           | 31.16.0/20)   Defa<br>able              | ılt in eu-c∈ ▼ | Cre           | ate new subn    | et           |                 |    |
| Auto-assign Public IP                                                                                         | i           | Use subnet setting (Ena                                     | ible)                                   | T              |               |                 |              |                 |    |
| Placement group                                                                                               | (j)         | No placement group                                          |                                         | ٣              |               |                 |              |                 |    |
| IAM role                                                                                                    | ()          | None                                                        |                                         | •              | C Cre         | ate new IAM r   | ole          |                 | L  |
| Shutdown behavior                                                                                             | ()          | Stop                                                        |                                         | ٣              |               |                 |              |                 |    |
| Enable termination protection                                                                                 | i           | Protect against accide                                      | ental termination                       |                |               |                 |              |                 |    |
| Monitoring                                                                                                    | ()          | Enable CloudWatch de<br>Additional charges apply            | etailed monitoring                      |                |               |                 |              |                 | L  |
| EBS-optimized instance                                                                                        | i           | ✓ Launch as EBS-optim                                       | ized instance                           |                |               |                 |              |                 |    |
| Tenancy                                                                                                    | (j)         | Shared - Run a shared Additional charges will a             | hardware instance<br>pply for dedicated | tenancy.       |               |                 |              |                 | L  |
| ▼ Network interfaces ①                                                                                        |             |                                                             |                                         |                |               |                 |              |                 |    |
| Device Network Interface                                                                                      | Subnet      | Primary IP                                                  | Seco                                    | ndary IP ad    | dresses       |                 |              |                 | С. |
| eth0 New network interfac∈ ▼                                                                                  | subnet-e0   | 0d3028! • 172.31.16.                                        | 85 Add I                                | P              |               |                 |              |                 | •  |
|                                                                                                    |             |                                                             |                                         | Cancel         | Previous      | Review ar       | nd Launch    | Next: Add Stora | ge |

22. On the Storage configuration you may specify desired IOPS (if instance will be running NSight or Captive Portal), otherwise leave default values:

| 1. Choose AMI                                                                                                    | 2. Choose I   | nstance Type 3. Co | onfigure Instance      | 4. Add Storage      | 5. Tag Instance | 6. Configure Secur       | ity Group 7. Re                 | eview                  |  |
|----------------------------------------------------------------------------------------------------|---------------|--------------------|------------------------|---------------------|-----------------|--------------------------|---------------------------------|------------------------|--|
| Step 4: Add Storage<br>Your instance will be launched with the following storage device settings. You can attach additional EBS volumes and instance store volumes to your instance, or<br>edit the settings of the root volume. You can also attach additional EBS volumes after launching an instance, but not instance store volumes. Learn more about<br>storage options in Amazon EC2. |               |                    |                        |                     |                 |                          |                                 |                        |  |
| Volume<br>Type (j)                                                                                                    | Device<br>(j) | Snapshot (j)       | Size<br>(GiB) V<br>(i) | olume Type  i)      | IOPS ()         | Throughput<br>(MB/s) (j) | Delete on<br>Termination<br>(i) | Encrypted<br>()        |  |
| Root                                                                                                    | /dev/sda1     | snap-81842e6a      | 30                     | General Purpose 🕻 🔻 | 100 / 3000      | N/A                      |                                 | Not Encrypted          |  |
| Root       /dev/sda1       snap-81842e6a       30       General Purpose (* 100 / 3000       N/A       M       Not Encrypted         Add New Volume       Free tier eligible customers can get up to 30 GB of EBS General Purpose (SSD) or Magnetic storage. Learn more about free usage tier eligibility and usage restrictions.       Image: Not Encrypted                                 |               |                    |                        |                     |                 |                          |                                 |                        |  |
|                                                                                                    |               |                    |                        |                     | Cancel          | Previous                 | Review and Lau                  | nch Next: Tag Instance |  |

23. Optionally add tags to the instance as required.

| 1. Choose AMI                                     | 2. Choose Instance Type                   | 3. Configure Instance    | 4. Add Storage     | 5. Tag I    | nstance    | 6. Configure Security Group | 7. Review     |                       |
|---------------------------------------------------|-------------------------------------------|--------------------------|--------------------|-------------|------------|-----------------------------|---------------|-----------------------|
| Step 5: Ta<br>A tag consists of<br>EC2 resources. | ag Instance<br>a case-sensitive key-value | e pair. For example, you | I could define a f | tag with ke | ey = Name  | and value = Webserver. Le   | arn more abou | t tagging your Amazon |
| Key (127 ch                                       | naracters maximum)                        |                          |                    | Value       | (255 chara | acters maximum)             |               |                       |
| Name                                              |                                           |                          |                    | #VX-WIN     | G5         |                             |               | 8                     |
| Create Tag                                        | (Up to 50 tags maximum                    | n)                       |                    |             |            |                             |               |                       |
|                                                   |                                           |                          |                    |             |            |                             |               |                       |
|                                                   |                                           |                          |                    |             |            |                             |               |                       |
|                                                   |                                           |                          |                    |             |            |                             |               |                       |
|                                                   |                                           |                          |                    |             |            |                             |               |                       |
|                                                   |                                           |                          |                    |             |            |                             |               |                       |
|                                                   |                                           |                          | Ca                 | ncel F      | Previous   | Review and Launch           | Next: Config  | ure Security Group    |

24. Under **Security Group** configuration open necessary ports for management, i.e. SSH and HTTPS, optionally SNMP. Open other ports based on the requirements (for example MINT 24576 UDP to allow AP adoption)

| 1. Choose AMI   | 2. Choose Instance Type                    | 3. Configure Instance                                                                                                    | 4. Add Storage    | 5. Tag Instance  | 6. Configure Security Group     | 7. Review                  |        |
|-----------------|--------------------------------------------|----------------------------------------------------------------------------------------------------|-------------------|------------------|---------------------------------|----------------------------|--------|
| Step 6: Co      | onfigure Securi<br>new security group or s | ty Group<br>elect from an existing on                                                                                                    | e below. Learn m  | ore about Amazoi | n EC2 security groups.          |                            |        |
|                 | Assign a security gr                       | oup:  Oreate a new set of the set of the | ecurity group     |                  |                                 |                            |        |
|                 |                                            | Select an existi                                                                                                    | ng security group |                  |                                 |                            |        |
|                 | Security group na                          | me: launch-wizard-                                                                                                    | 8                 |                  |                                 | ]                          |        |
|                 | Descript                                   | on: launch-wizard-                                                                                                    | 8 created 2016-08 | 3-26T10:51:46.79 | 0+02:00                         | ]                          |        |
| Туре (і)        | Pro                                        | tocol (j)                                                                                                    | Port Range        | i) !             | Source (j)                      |                            |        |
| SSH             | ▼ TC                                       | P                                                                                                    | 22                |                  | Anywhere  0.0.0.0/0             |                            | ⊗      |
| HTTPS           | ▼ TC                                       | P                                                                                                    | 443               |                  | Anywhere • 0.0.0.0/0            |                            | ⊗      |
| Custom UDP R    | ule 🔻 UD                                   | P                                                                                                    | 24576             |                  | Anywhere • 0.0.0.0/0            |                            | ⊗      |
| Add Rule        |                                            |                                                                                                    |                   |                  |                                 |                            |        |
| A Warr          | ing                                        |                                                                                                    |                   |                  |                                 |                            |        |
| Rules<br>IP add | with source of 0.0.0.0/0<br>Iresses only.  | allow all IP addresses to                                                                                                    | access your insta | ince. We recomm  | end setting security group rule | es to allow access from kn | own    |
|                 |                                            |                                                                                                    |                   |                  | Cancel                          | Previous Review and        | Launch |

26. Launch instance and select "Proceed without a key pair" when prompted. Default username and password admin/admin123 will be used to login to the VX 9000.

| 1. Choose                          | AMI 2. Choose Instance Type                                                                                                    | 3. Configure Instance                                                             | 4. Add Storage                                            | 5. Tag Instance                                             | 6. Configure Security Group                                                              | 7. Review                                          |             |
|------------------------------------|----------------------------------------------------------------------------------------------------|-----------------------------------------------------------------------------------|-----------------------------------------------------------|-------------------------------------------------------------|------------------------------------------------------------------------------------------|----------------------------------------------------|-------------|
| Step 7<br>Please rev<br>launch pro | E Review Instance<br>ew your instance launch detail<br>less.                                                                                  | Launch<br>s. You can go back to ed                                                | it changes for ea                                         | ch section. Click <b>L</b>                                  | <b>.aunch</b> to assign a key pair to                                                    | o your instance and co                             | mplete the  |
| <b>A</b>                           | Improve your instances'<br>Your instances may be access<br>addresses only.<br>You can also open additional p<br>servers. Edit security groups | security. Your secu<br>ible from any IP address<br>ports in your security grou    | rity group, lau<br>. We recommend<br>up to facilitate acc | nch-wizard-8,<br>I that you update y<br>cess to the applica | is open to the world.<br>your security group rules to al ation or service you're running | llow access from knowr<br>g, e.g., HTTP (80) for w | n IP<br>/eb |
|                                    | Your instance configural<br>To launch an instance that's el<br>more about free usage tier eli                                                 | ion is not eligible fo<br>igible for the free usage<br>gibility and usage restric | r the free usay<br>tier, check your A<br>tions.           | <mark>ge tier</mark><br>MI selection, insta                 | ance type, configuration optio                                                           | ns, or storage devices.                            | ×<br>Learn  |
|                                    |                                                                                                    |                                                                                   |                                                           |                                                             |                                                                                          | Don't show me t                                    | nis again   |
| ▼ AMI I                            | Details                                                                                                    |                                                                                   |                                                           |                                                             |                                                                                          |                                                    | Edit AMI    |
| ۵                                  | VX9K-Image - ami-b9ed<br>Root Device Type: ebs Virtual                                                                                        | 1dd6<br>zation type: hvm                                                          |                                                           |                                                             |                                                                                          |                                                    |             |
|                                    |                                                                                                    |                                                                                   |                                                           |                                                             |                                                                                          | Cancel Previous                                    | Launch      |

| Select an existing key pair or create a new key pair ×                                                                                                    |
|----------------------------------------------------------------------------------------------------|
| A key pair consists of a <b>public key</b> that AWS stores, and a <b>private key file</b> that you store. Together, they allow you to connect to your instance securely. For Windows AMIs, the private key file is required to obtain the password used to log into your instance. For Linux AMIs, the private key file allows you to securely SSH into your instance. |
| Note: The selected key pair will be added to the set of keys authorized for this instance. Learn more about removing existing key pairs from a public AMI.                                                                                                    |
| <ul> <li>Proceed without a key pair</li> <li>✓</li> <li>✓ I acknowledge that I will not be able to connect to this instance unless I already know the password built into this AMI.</li> </ul>                                                                                                    |
| Cancel Launch Instances                                                                                                    |

## Licensing and Elastic IP addresses on EC2

VX 9000 licenses are bound to the **Serial Number** of the VX 9000 instance. Serial Number is automatically generated using a combination of **Base MAC address** (shown in "**show version**") and **current IP address** of the management VLAN interface (VLAN 1 by default):

```
NSIGHT-PRIMARY#show version
VX9000 version 5.8.2.0-025R
Copyright (c) 2004-2015 Symbol Technologies, Inc. All rights reserved.
Booted from primary
NSIGHT-PRIMARY uptime is 1 days, 04 hours 28 minutes
CPU is Intel(R) Xeon(R) CPU E5-2676 v3 @ 2.40GHz
Base ethernet MAC address is 06-71-B1-5D-77-51
System serial number is 5C4E917EF1158BED
Model number is VX-9000
```

Amazon EC2 default behavior is to assign an IPv4 address to each instance via DHCP from a private IP range (RFC1918), and then perform NAT to a dynamically assigned public IPv4 address that will be shown under EC2 Instances Tab, for example:

| 🧊 AWS - S               | ervices | 👻 Edit 🗸                   |                     |         |               |                 |                     |                  |                 |             |    |                        |              |            | TMEAdmins 👻 🛛 F | rankfurt 🗸 | Support +    |       |
|-------------------------|---------|----------------------------|---------------------|---------|---------------|-----------------|---------------------|------------------|-----------------|-------------|----|------------------------|--------------|------------|-----------------|------------|--------------|-------|
| EC2 Dashboard<br>Events |         | aunch Instance.            | Connect             | Actio   | ns 👻          |                 |                     |                  |                 |             |    |                        |              |            |                 |            | e •          | 0     |
| Tags                    |         | <b>Q</b> Filter by tags an | nd attributes or se | arch by | keyword       |                 |                     |                  |                 |             |    |                        |              |            | 0 K             | < 1 to 12  | of 12 🔿      | >     |
| Reports<br>Limits       |         | Name                       |                     | ¥       | Instance ID 👻 | Instance Type 👻 | Availability Zone – | Instance State 👻 | Status Checks 👻 | Alarm Statu | IS | Public DNS             | - Public IP  | - Key Name | - Monitoring    |            | ich Time     |       |
| INSTANCES               |         | #VX-9000-TES               | ST                  |         | i-a373891e    | m3.large        | eu-central-1a       | running          | 2/2 checks      | None        | 7  | ec2-52-28-228-7.eu-cen | 52.28.228.7  |            | disabled        | Dece       | mber 12, 201 | 15 at |
| Instances               |         | #NSIGHT-ARE                | BITER               |         | i-9c309b20    | m4.large        | eu-central-1b       | stopped          |                 | None        | 20 | ec2-52-29-67-169.eu-ce | 52.29.67.169 |            | disabled        | Nove       | mber 27, 201 | 15 at |
| Spot Requests           |         | #NSIGHT-SEC                | CONDARY             |         | i-9a309b26    | m4.2xlarge      | eu-central-1b       | stopped          |                 | None        | 20 | ec2-52-29-42-40.eu-cen | 52.29.42.40  |            | disabled        | Nove       | mber 27, 201 | 15 at |

This automatically assigned public IPv4 address is only reassigned in case the instance is stopped or rebooted from EC2 console (you can safely reboot the VX from WiNG without losing your assigned public IP or licenses).

In a situation where VX instance needs to be stopped for a period of time, it is important to remember that instance will get a different internal IPv4 address upon next boot, **thus all the licenses assigned previously will be lost**. To prevent this from happening it is possible to assign a static DHCP binding to always receive the same internal IPv4 address for the VX instance (this should be done at Instance Launch phase - see step #17of the previous chapter):

| Step 3: Configure Instar<br>Configure the instance to suit your requi | nce D        | etails<br>You can launch multiple instances from the same AMI, request Spot instances to take advantage of the lower pricing, assign an access management role to the instance, and more. |
|-----------------------------------------------------------------------|--------------|----------------------------------------------------------------------------------------------------|
| Number of instances                                                   | ( <b>i</b> ) | 1 Launch into Auto Scaling Group (                                                                                                    |
| Purchasing option                                                     | ()           | Request Spot instances                                                                                                    |
| Network                                                               | ()           | vpc-a1be72c8 (172.31.0.0/16) (default)  Create new VPC                                                                                                    |
| Subnet                                                                | (j)          | subnet-e0d30289(172.31.16.0/20)   Default in eu-o •     Create new subnet       4089 IP Addresses available     Create new subnet                                                         |
| Auto-assign Public IP                                                 | (i)          | Use subnet setting (Enable)                                                                                                    |
| IAM role                                                              | (i)          | None   Create new IAM role                                                                                                    |
| Shutdown behavior                                                     | i            | Stop •                                                                                                    |
| Enable termination protection                                         | (i)          | Protect against accidental termination                                                                                                    |
| Monitoring                                                            | (j)          | Enable CloudWatch detailed monitoring<br>Additional charges apply.                                                                                                    |
| Tenancy                                                               | (j)          | Shared - Run a shared hardware instance   Additional charges will apply for dedicated tenancy.                                                                                            |

| ▼ Netw | ork interfaces 🛈       |                  |              |                        |
|--------|------------------------|------------------|--------------|------------------------|
| Device | Network Interface      | Subnet           | Primary IP   | Secondary IP addresses |
| eth0   | New network interfac 🔻 | subnet-e0d3028 🔻 | 172.31.16.30 | Add IP                 |

Additionally it is possible to retain the same public IPv4 address assigned in case the instance is stopped for a period of time. Amazon provides Elastic IP feature that accomplishes that goal:

| 👔 AWS 🗸 Serv        | vices 🗸 Edit 🗸                                |                   | TMEAdmins 🗸              | Frankfurt 🗸 Support 🗸                                   |
|---------------------|-----------------------------------------------|-------------------|--------------------------|---------------------------------------------------------|
| EC2 Dashboard       | Allocate New Address Actions                  | 5 ¥               |                          | <del>ତ</del> ବ ଡ                                        |
| Tags                | <b>Q</b> Filter by attributes or search by ke | eyword            | 0                        | $ \langle \langle 1 \text{ to 5 of 5} \rangle \rangle $ |
| Reports             |                                               | Alle setting ID   | le sterres               | Delivery ID Address                                     |
| Limits              | Elastic IP                                    | Allocation ID -   | Instance                 | Private IP Address -                                    |
| INSTANCES           | 52.28.64.246                                  | eipalloc-321df25b | i-46966187               | 172.31.20.10                                            |
| Instances           | 52.29.20.233                                  | eipalloc-c779b8ae | i-03309bbf (#NSIGHT-PRIM | 172.31.0.49                                             |
| Spot Requests       | 52.29.42.40                                   | eipalloc-d979b8b0 | i-9a309b26 (#NSIGHT-SEC  | 172.31.2.248                                            |
| Reserved Instances  | 52.29.67.169                                  | eipalloc-c679b8af | i-9c309b20 (#NSIGHT-ARBI | 172.31.5.121                                            |
| Dedicated Hosts     | 52.29.194.51                                  | eipalloc-eb6cad82 |                          |                                                         |
| IMAGES              | 4                                             |                   |                          | •                                                       |
| AMIs                | Select an address above                       | c                 | 2.0.0                    |                                                         |
| Bundle Tasks        | Select all address above                      |                   |                          |                                                         |
| ELASTIC BLOCK STORE |                                               |                   |                          |                                                         |
| Volumes             |                                               |                   |                          |                                                         |
| Snapshots           |                                               |                   |                          |                                                         |
| NETWORK & SECURITY  |                                               |                   |                          |                                                         |
| Security Groups     |                                               |                   |                          |                                                         |
| Elastic IPs         |                                               |                   |                          |                                                         |
| Placement Groups    |                                               |                   |                          |                                                         |
| Key Pairs           |                                               |                   |                          |                                                         |

|   | Instance<br>Networ <mark> Interface</mark>                                | <u>\VX-</u><br>i-a373891e (#\VX-9000-TEST) (n | unning)                                     |  |
|---|---------------------------------------------------------------------------|-----------------------------------------------|---------------------------------------------|--|
|   | Private IP Address                                                        | 172.31.16.30* - 52.28.228.7                   | • (i)<br>(i)                                |  |
| A | Warning<br>If you associate an Elastic IP address<br>public IP addresses. | s with your instance, your current publ       | ic IP address is released. Learn more about |  |